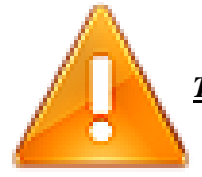

<u>THE FOLLOWING STEPS ARE TO BE PERFORMED ONLY AFTER YOU HAVE</u> <u>IMPORTED THE LICENSE FILE PROVIDED TO YOU BY SIMULATIONS PLUS,</u> <u>INC.</u>

Double click on the ADMET Predictor icon to launch ADMET Predictor

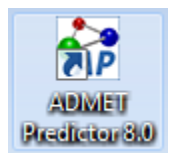

The FLEXnet License Finder dialog will be displayed the first time you run ADMET Predictor. Select the "Specify the License Server System" option, then click "Next>"

| FLEXnet License Finder                                                                                                    | ×         |
|----------------------------------------------------------------------------------------------------|-----------|
| Your application was not able to obtain a license<br>because the FLEXnet license server manager<br>could not determine where to find the licensing<br>data it needs. Please choose one of the<br>following: |           |
| <ul> <li>Specify the License Server System</li> <li>Specify the License File</li> </ul>                                                                                                    |           |
| Copyright (c) Flexera Software LLC.                                                                                                    |           |
| Cancel <back next=""></back>                                                                                                    | $\supset$ |

You will be asked to enter the name of the License Server. Enter "localhost" and then click "Next>"

| FLEXnet License Finder                                                                                                   |
|----------------------------------------------------------------------------------------------------|
| Enter the Computer Name of the License Server<br>System. (Contact your System Administrator if you<br>do not know this.) |
| localhost                                                                                                    |
|                                                                                                    |
| Cancel <back next=""></back>                                                                                             |

The FLEXnet License Finder should display the completed dialog. Click on "Finish". ADMET Predictor will now start.

| FLEXnet License Finder                                                                        | <b>—</b> |
|-----------------------------------------------------------------------------------------------|----------|
| The FLEXnet license finder<br>has completed.<br>Press Finish to return to the<br>application. |          |
| Cancel <b><back< b=""></back<></b>                                                            | Finish   |

If you need any further assistance, please feel free to contact us at (800) 266-9294 or email (<u>support@simulations-plus.com</u>).